# 第一章 控件加载异常及图像无法采集

## 1.1. 图像无法采集

#### 1.1.1. 使用 IE11 浏览器

在图像采集及军转干部自主年度登记认证时,浏览器必须使用 IE, 且版本必须为 IE11 ( 浏

览器右上角齿轮状图标

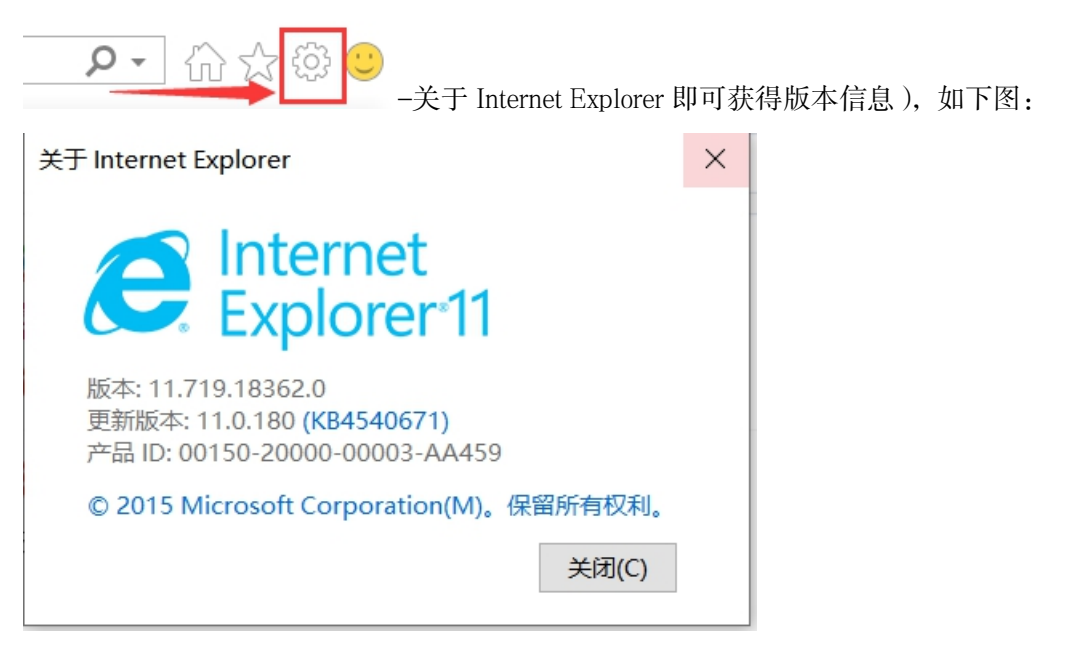

注: Windows10 系统默认自带 IE11 浏览器,如桌面没有,请在以下路径打开 IE11 浏览器

Windows10 64 位系统 IE11 浏览器路径:

C:\Program Files (x86)\Internet Explorer

Windows10 32 位系统 IE11 浏览器路径:

C:\Program Files\Internet Explorer

Windows10 以下系统,如 Windows7 系统没有 IE11 浏览器的话,请自行安装、更新浏览器版

本(IE11 安装包群文件记录中自行下载)

#### 1.1.2. 关闭弹出窗口阻止程序

| 点击 IE11 浏览器右上角齿轮状图标            | (한) <sup>(1)</sup> |      |
|--------------------------------|--------------------|------|
| 点击 "隐私",在页面中不要勾选 "启用弹出窗口阻止程序   | 序"如勾选,请去           | 、掉勾选 |
| Internet 选项                    | ?                  | ×    |
| 常规 安全 隐私 内容 连接 程序 高级           |                    |      |
| 设置                             |                    |      |
| 站点( <u>S</u> )                 | 高级(⊻)              |      |
| 位置                             |                    | -    |
| □从不允许网站请求你的物理位置(L)             | 清除站点( <u>C</u> )   |      |
| 弹出窗口阻止程序                       |                    |      |
| □ 启用弹出窗口阻止程序(B)                | 设置( <u>E</u> )     |      |
| InPrivate                      |                    | -    |
| ☑ 在 InPrivate 浏览启动时禁用工具栏和扩展(I) |                    |      |
|                                |                    |      |
|                                |                    |      |
|                                |                    |      |
|                                |                    |      |
|                                |                    |      |
|                                |                    |      |

### 1.2. 安装完控件依然提示不是最新版本

### 1.2.1. 启动 IE 浏览器 ActiveX 控件

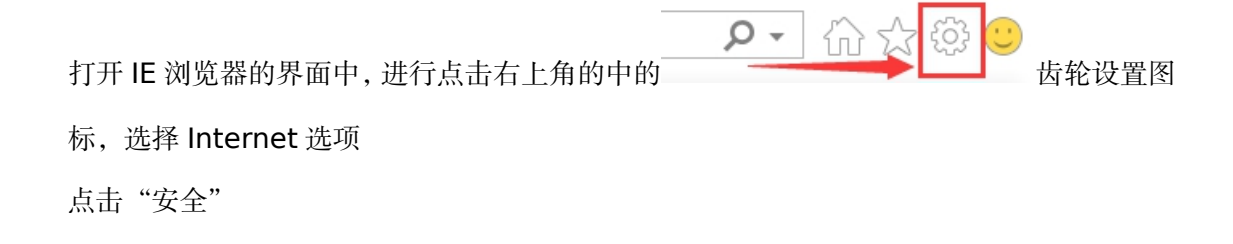

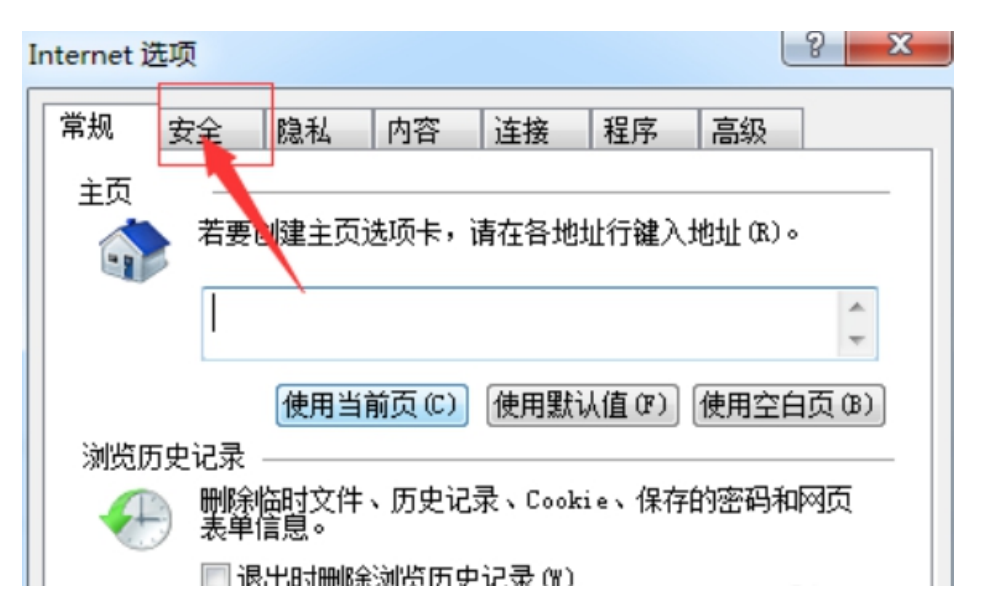

点击"自定义级别"的选项

| 常规                                                                | 安全              | 隐私            | 内容       | 连接           | 程序   | 高级 |   |
|-------------------------------------------------------------------|-----------------|---------------|----------|--------------|------|----|---|
| 选择区域以查看或更改安全设置。                                                   |                 |               |          |              |      |    |   |
|                                                                   | 2               |               |          | $\checkmark$ | 0    | )  | A |
| Int                                                               | ernet           | 本地<br>Intrane | 受fi<br>t | 評好的站<br>点    | 受限制的 | 的站 | - |
|                                                                   | Internet 站点 (S) |               |          |              |      |    |   |
| 该区域适用于 Internet 网站,但<br>不适用于列在受信任和受限制区域<br>中的网站。                  |                 |               |          |              |      |    |   |
| 该区域的安全级别(L)                                                       |                 |               |          |              |      |    |   |
| <b>自定义</b><br>自定义设置<br>- 要更改设置,请单击"自定义级别"<br>- 要使用推荐的设置,请单击"默认级别" |                 |               |          |              |      |    |   |
| □ 启用保护模式 (要求重新启动 Internet Explorer) (P)<br>自定义级别 (C) 默认级别 (D)     |                 |               |          |              |      |    |   |

进入到了安全设置中,在如下"运行 ActiveX 控件和插件"中选择"启用",最后点击下方 "确定"进行保存

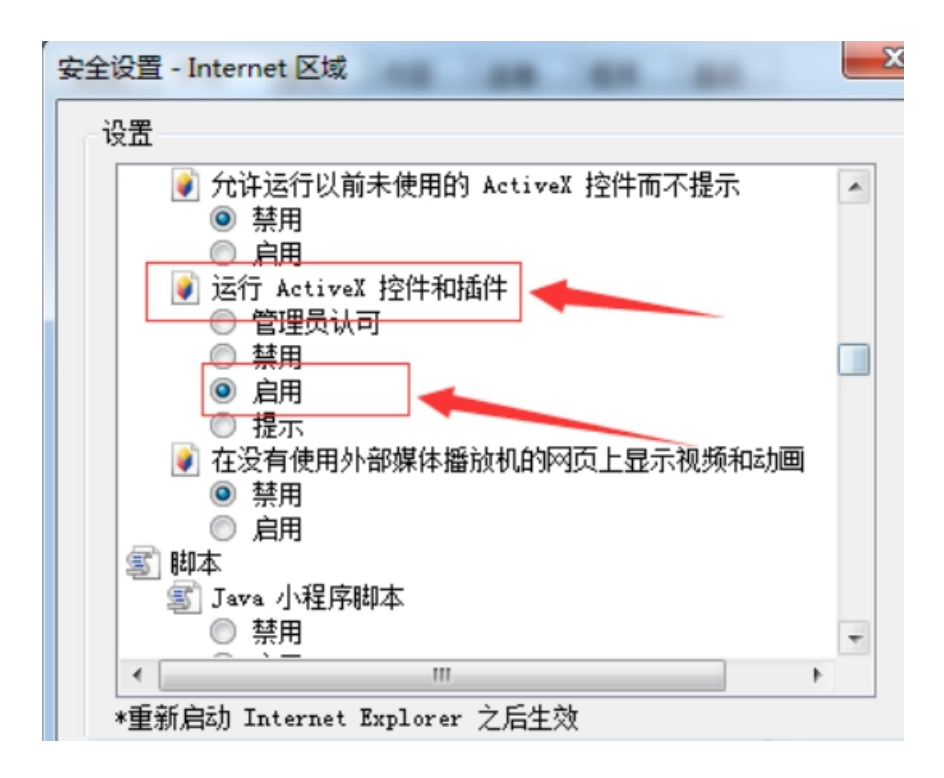

#### 1.2.2. 加入受信任站点

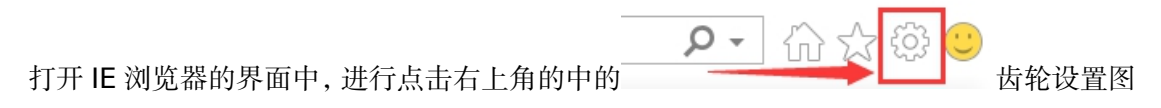

#### 标,选择 Internet 选项

点击"安全",如下图,点击"站点",将自主择业系统添加到受信任站点后,点击"关闭" 保存

| Internet 进而                                                                                                    | 2 🗸            |                                                 |                     |
|----------------------------------------------------------------------------------------------------|----------------|-------------------------------------------------|---------------------|
| Internet 200                                                                                                    | : ^            | -                                               | ⑦ 搜索                |
| 常规 安全 隐私 内容 连接 程序 高级                                                                                                 |                |                                                 |                     |
| 选择一个区域以查看或更改安全设置。                                                                                                    |                | 受信任的站点                                          | ×                   |
| Internet         本地         受信任的站点 受限制的站点                                                                            |                | 可以添加和删除该区域的网站。该区域中的所有网站<br>全设置。                 | 都使用区域的安             |
| Intranet                                                                                                    | 1              | 将该网站添加到区域(D):                                   | 2                   |
| 受信任的站点                                                                                                    | 站点( <u>S</u> ) | https://www.hao123.com                          | 添加( <u>A</u> )      |
| 该区域包含你确信不会损害你的计算机或文件的网站。                                                                                             |                | 网站( <u>W</u> ):                                 |                     |
| 该区域中有网站。<br>该区域的安全级别( <u>L</u> )                                                                                     |                | https://127.0.0.1<br>https://zzzy.mohrss.gov.cn | 删除( <u>R</u> )      |
| <b>自定义</b><br>自定义设置<br>- 要更改设置,请单击"自定义级别"                                                                            |                | □ かた反応わかにたたとこ面で知る 照為でんせいのパワ                     |                     |
| <ul> <li>- 要使用推荐的设置,请单击"默认级别"</li> <li>□ 启用保护模式(要求重新启动<br/>Internet Explorer)(P)</li> <li>自定义级别(<u>C</u>)</li> </ul> | 默认级别(D)        |                                                 | 3<br>关闭( <u>C</u> ) |

### 1.2.3. 关闭在兼容性视图下运行 internet 站点

打开 IE 浏览器的界面中, 进行点击右上角的中的 标,点击"兼容性视图设置"

> Thttp://www.baidu.com/ ○ - C 盈百度一下,你就知道 × **n** \* **i** 打印(P) . 新闻 hao123 炮 交件(F) . 编取(Z) (100%) . 安全(S) , 将网站添加到"开始"菜单(M) 查看下载(N) Ctrl+J 目目 Ba 管理加载项(M) F12 开发人员工具(L) 转到已固定的网站(G) 兼容性视图设置(8) 报告网站问题(R) Internet 通项(O) 关于 Internet Explorer(A)

如下图,如自主择业系统的 IP 地址已在列表中,请选中自主择业系统 IP 后点击右侧"删除", 并且不要勾选"在兼容性视图中显示 Internet 站点",如勾选,请去掉,最后设置完点"关 闭"保存

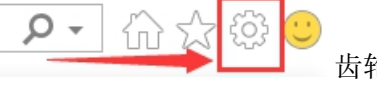

齿轮设置图

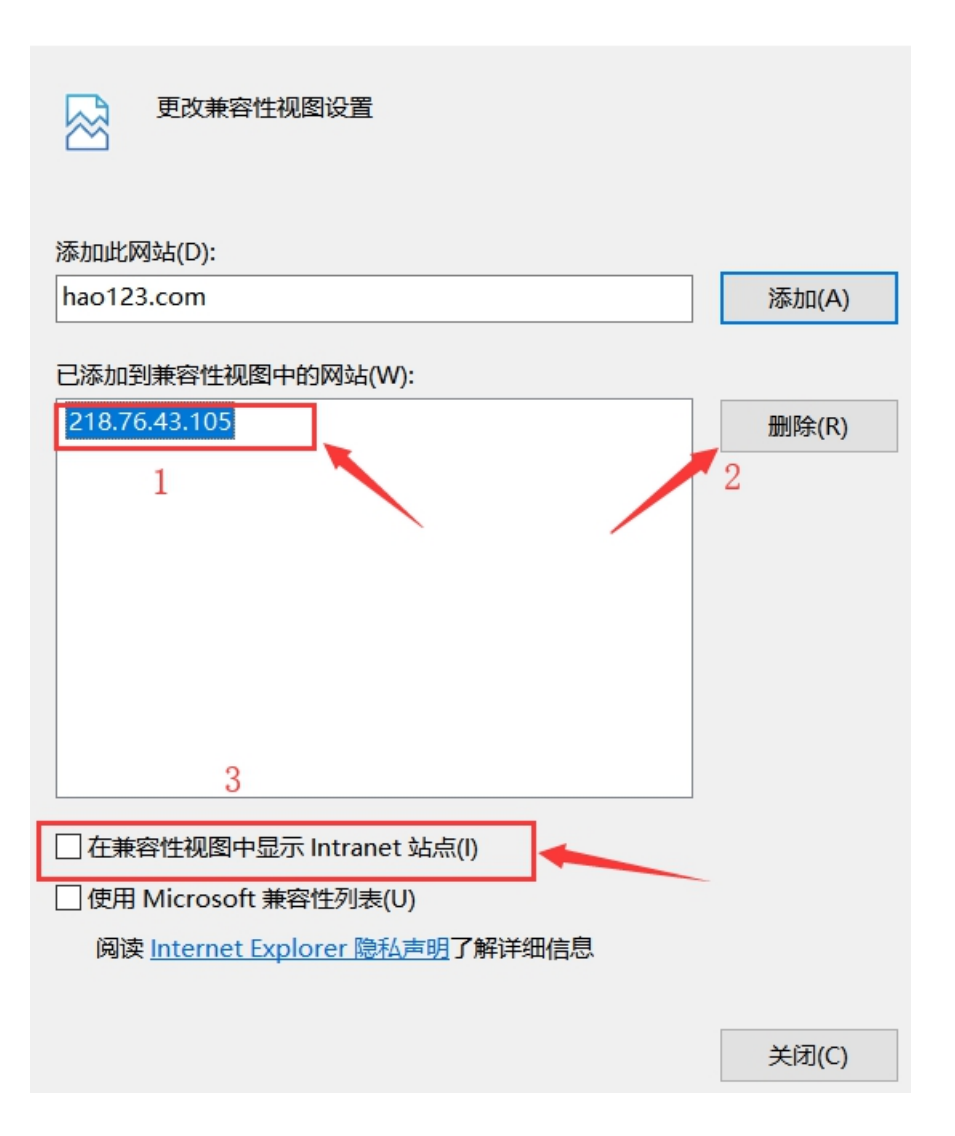

## 1.2.4. 关闭 ActiveX 筛选

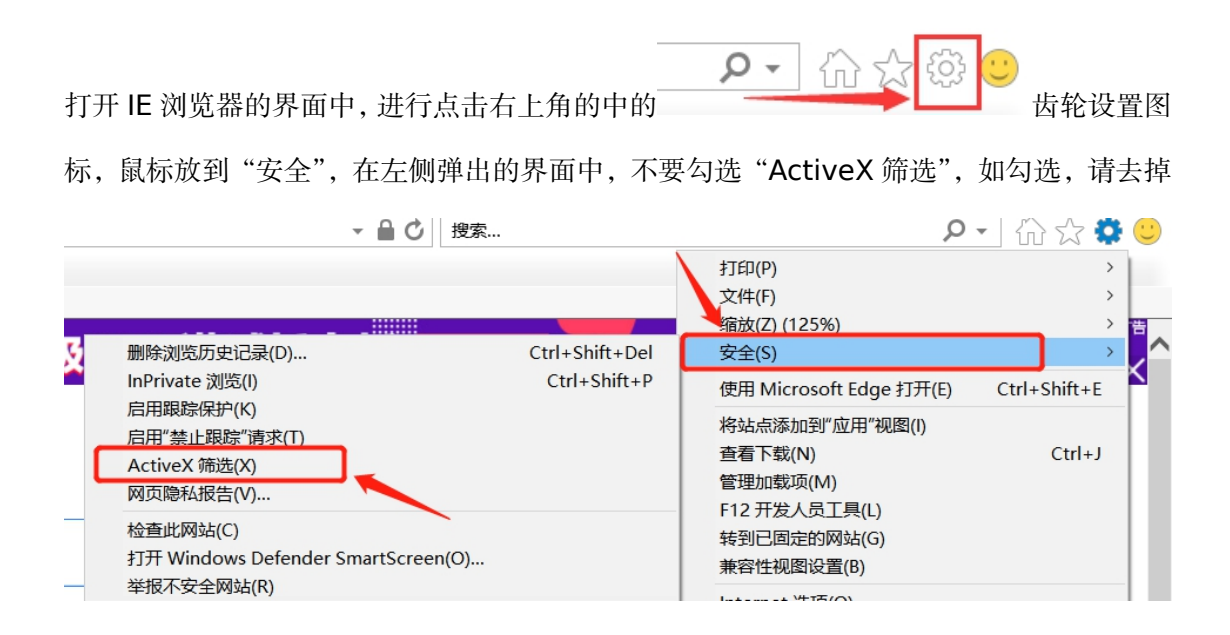